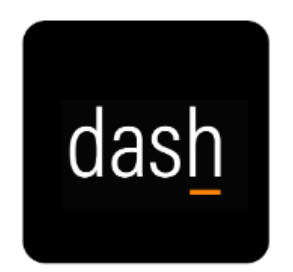

## Manager Adding Goals

- 1. Login to dash.tennessee.edu
- 2. Select the Employee Self-Service, Finance, Human Resources, Facilities tile
- 3. Under the My Team tab, click the **Performance Overview** icon
- 4. Select the relevant **Review Period**
- 5. Choose an employee
- 6. Click the link under **Performance Goals**
- 7. In Goal Plan, change the drop-down menu to Staff Performance Goals
- 8. Click Add
- 9. Choose a goal from the Goal Library (optional)
- 10. Enter a Goal Name
- 11. Enter a **Description** of the goal
- 12. Select a Start Date
- 13. Choose a **Category**
- 14. Optional fields to enter:
  - a. Target Completion Date
  - b. Status
  - c. Success Criteria
  - d. Measurements
  - e. Tasks
  - f. Target Outcomes
- 15. Once all relevant fields are complete, click Save and Close